## Инструкция по настройке взаимодействия с сервисами ЕИС. Получение токена для использования сервисов отдачи

1. Войдите в режим «Настройка взаимодействия с сервисами ЕИС» (см. Рисунок 1):

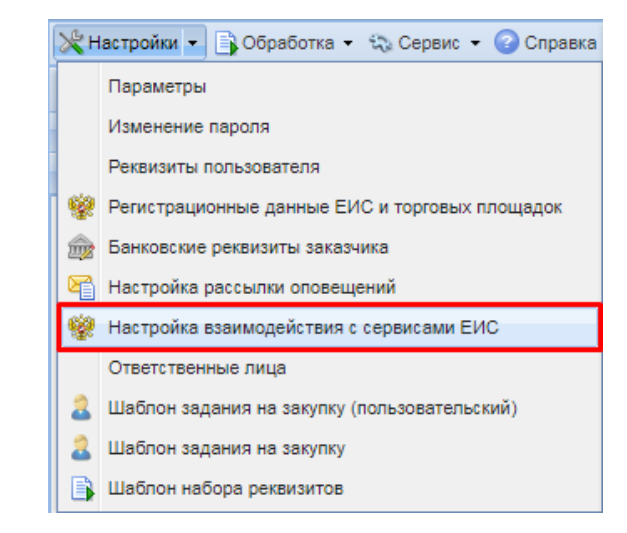

Рисунок 1. Режим «Настройка взаимодействия с сервисами ЕИС»

2. Во вкладке «Сервисы РИС» требуется заполнить блок полей «Токен для использования сервисов отдачи». Для использования сервисов отдачи надо установить флаг «Разрешить использование сервисов отдачи» и заполнить поля «Идентификатор», «Срок действия» (см. Рисунок 2).

| 6 6                                                                               | Наст                                 | Настройки взаимодействия с сервисами ЕИС                 |                              |                          | -       |      | × |
|-----------------------------------------------------------------------------------|--------------------------------------|----------------------------------------------------------|------------------------------|--------------------------|---------|------|---|
| 🔒 🕕 😒 • 💷 🧐                                                                       | )                                    |                                                          |                              |                          |         |      |   |
| Организация: Государственное районная больни                                      |                                      | венное бюджетное учрежде<br>больница"                    | ние здравоохранения Тверской | й области "Кашинская     | централ | њная |   |
| Права доступа РИС                                                                 | Сервисы ЕИС                          |                                                          |                              |                          |         |      |   |
| <ul> <li>Разрешить исп</li> <li>Идентификатор:</li> <li>Срок действия:</li> </ul> | ользование серви                     | сов отдачи                                               | Где взят                     | ь токен для сервисов отр | ачи ЕИ  | 0?   |   |
| Токен для использо                                                                | ования сервиса д<br>ользование серви | ия систем бухгалтерского у<br>са для систем бухгалтерско | чета<br>го учета             |                          |         |      |   |
| Готово                                                                            |                                      |                                                          |                              |                          |         |      |   |

Рисунок 2. Вкладка «Сервисы РИС»

Где взять токен для сервиса отдачи ЕИС?

3. Идентификатор и срок действия токена назначаются в ЛК Заказчика в ЕИС под учетной записью администратора организации в разделе «Администрирование» - «Настройка выдачи идентификатора для использования сервисов отдачи» (см. Рисунок 3).

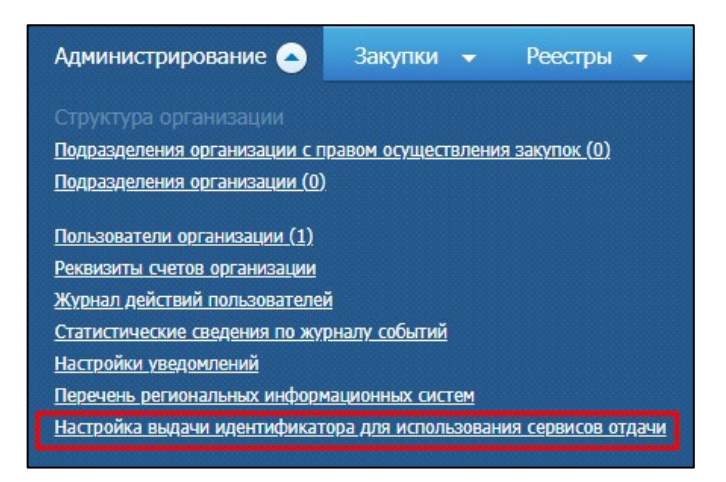

Рисунок 3. Раздел «Администрирование» ЛК Заказчика в ЕИС

4. В открывшейся форме «Доступ к использованию сервисов отдачи» необходимо проставить галочку «Разрешить использование сервисов отдачи», указать срок действия и нажать кнопку [Сохранить]. По возможности необходимо указать наиболее длительный срок для исключения повторного получения идентификатора (см. *Рисунок 4*).

| Администрирование 🗸 Закупки          | 🕶 Реестры 👻 Отчеты 👻 Дополнительно 👻 | 🔍 💆 📽 🛤 |  |  |  |  |
|--------------------------------------|--------------------------------------|---------|--|--|--|--|
| Доступ к использованию серв          | исов отдачи                          |         |  |  |  |  |
| Разрешить использование сервисов отд | ачи 1                                |         |  |  |  |  |
| Токен для использования сервисов отд | ачи:                                 |         |  |  |  |  |
| Идентификатор:                       | 789b8718-95b2-4571-acc9-3b3feb30c292 |         |  |  |  |  |
| Срок действия:                       | 2 31.12.2025                         |         |  |  |  |  |
| 3 Сохранить ХОтмена                  |                                      |         |  |  |  |  |

Рисунок 4. Форма «Доступ к использованию сервисов отдачи» ЛК Заказчика в ЕИС

5. В блоке «Токен для использования сервисов отдачи» заполните поля «Идентификатор», «Срок действия» и нажмите кнопку [Сохранить] (см. Рисунок 5).

| ۵ 🔒                                                                                                    | Настройки взаимодействия с сервисами ЕИС _                                                   |                                        |    | × |  |
|----------------------------------------------------------------------------------------------------|----------------------------------------------------------------------------------------------|----------------------------------------|----|---|--|
| 🔒 🕕 🎭 🕶 💷 🦻                                                                                                    |                                                                                              |                                        |    |   |  |
| Организация: Государственное бюджетное учреждение здравоохранения Тверской области "Кашинская центральная районная больница" |                                                                                              |                                        |    |   |  |
| Права доступа РИС Се                                                                                                    | рвисы ЕИС                                                                                    |                                        |    |   |  |
| Токен для использовани<br>Разрешить использо                                                                                 | ия сервисов отдачи<br>ование сервисов отдачи                                                 |                                        |    |   |  |
| Идентификатор:<br>Срок действия:                                                                                             | kjsd-34m34-23m4i23-4238un-45-453f                                                            | Где взять токен для сервисов отдачи ЕИ | ?? |   |  |
| Токен для использовани<br>Разрешить использи                                                                                 | ия сервиса для систем бухгалтерского учета<br>ование сервиса для систем бухгалтерского учета |                                        |    |   |  |

Рисунок 5. Вкладка «Сервисы РИС» с заполненной информацией